# Advertising Frame Manual

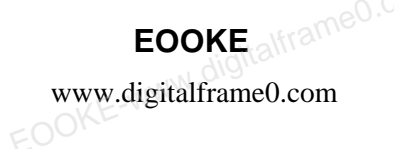

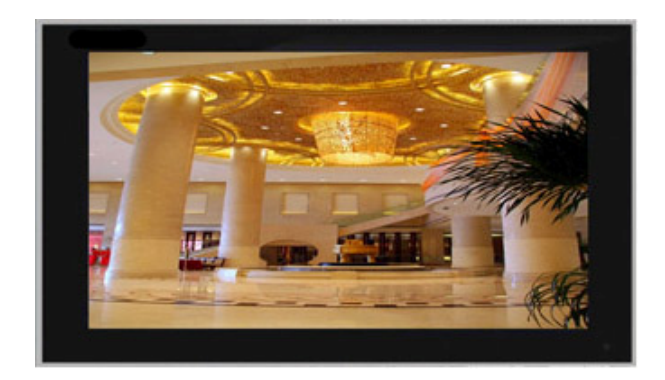

# Contents

| Caution            |                      | 1   |
|--------------------|----------------------|-----|
| Installation Guild | 1e                   | 2   |
| Remote Control     | "altatrameu.o        | 3   |
| Operation Cautio   | on                   | 3   |
| Main Page          | EOON                 | 4   |
| General Setup      | WrameQ.com           | 4   |
| Intercut Setup     | <u>anni digitami</u> | 4   |
| Timer setup        | EOQKE-W              | 5   |
| Rolltxt Setup      |                      | 6   |
| Display Setup      | -0.09memerie         | 6   |
| Copy Function      | KEWWW. digit         | 7   |
|                    |                      |     |
| Playlist Setup     |                      | 7-9 |
|                    |                      |     |
| Trouble Remova     |                      | 10  |

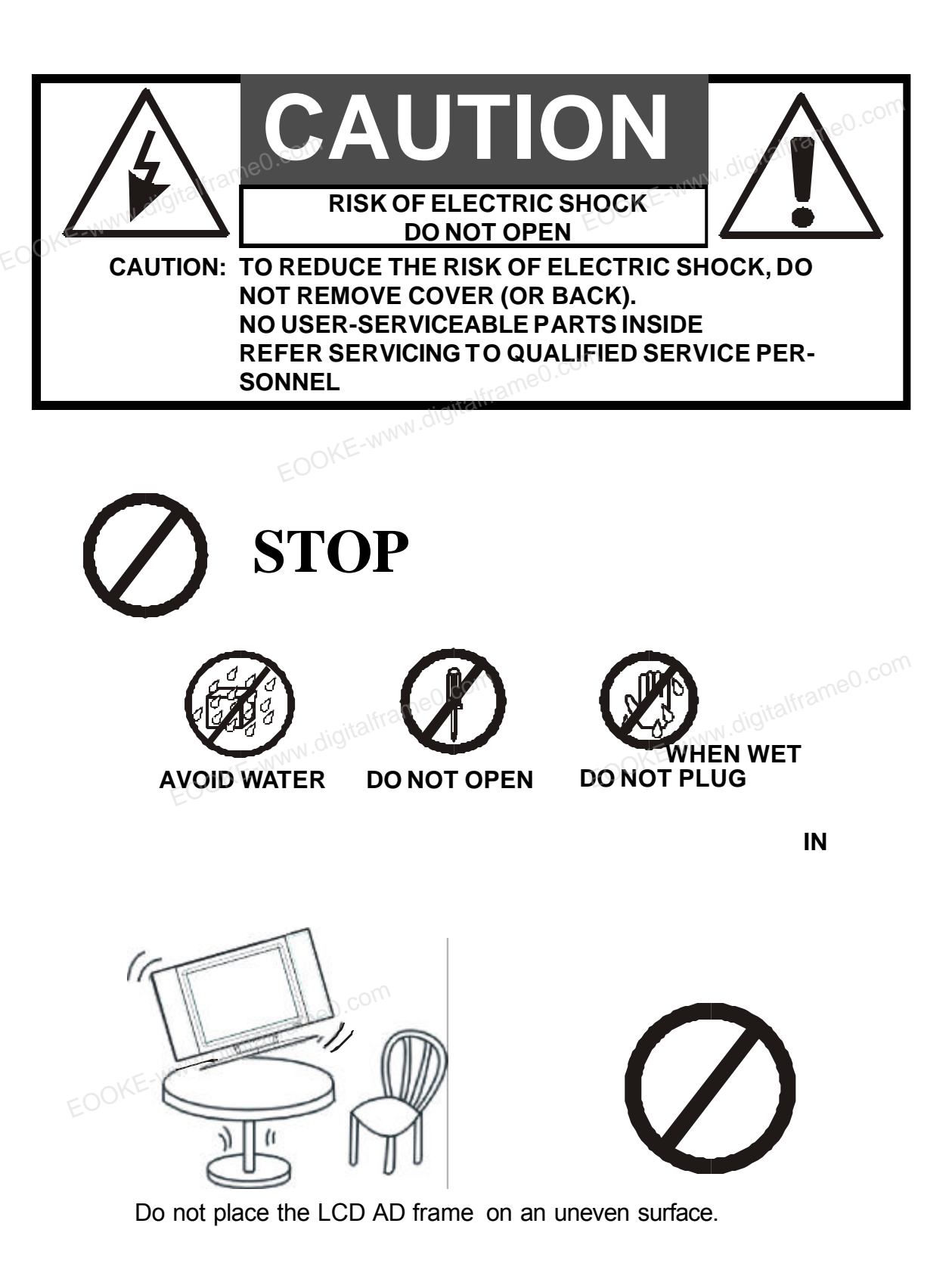

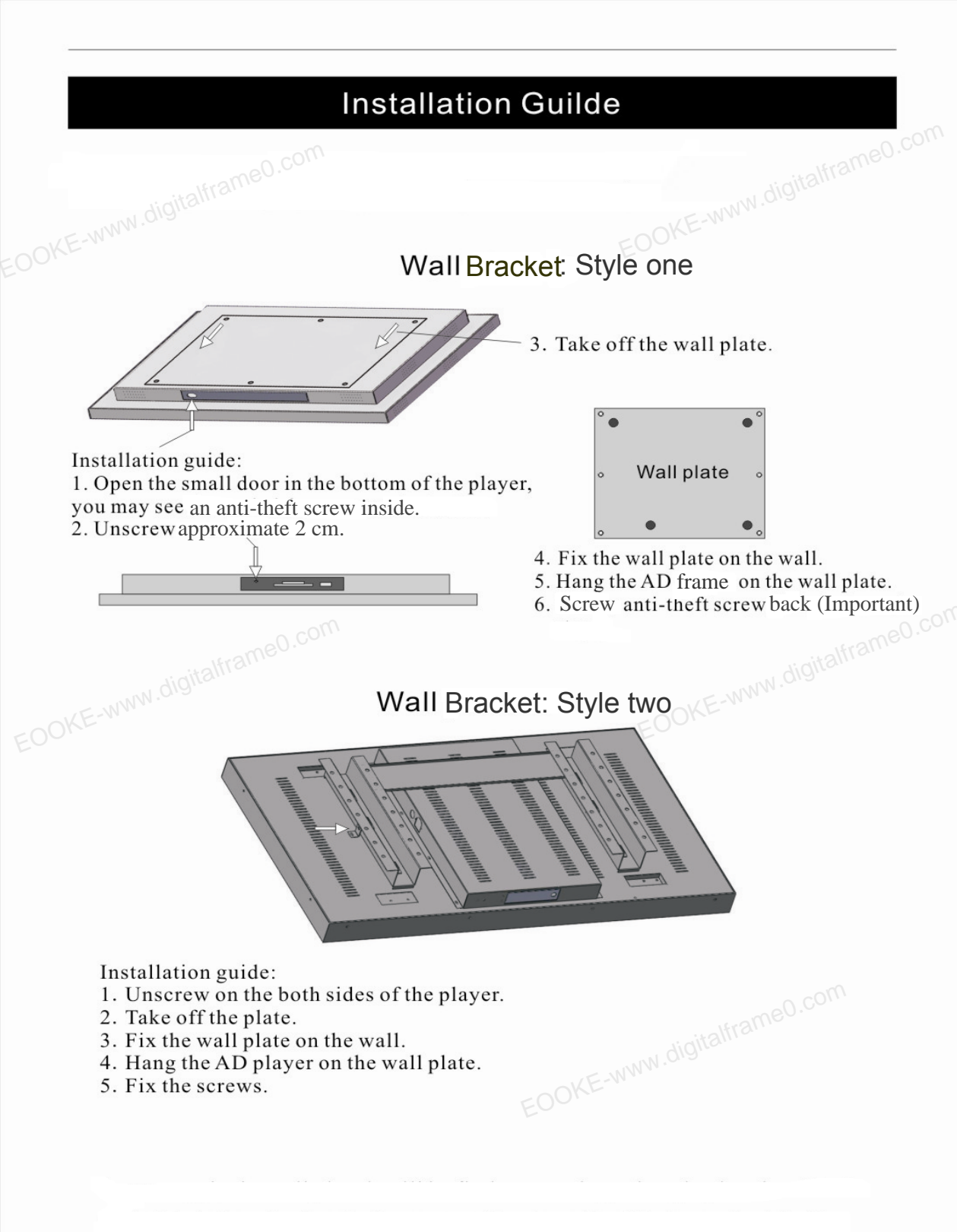

# Remote Control

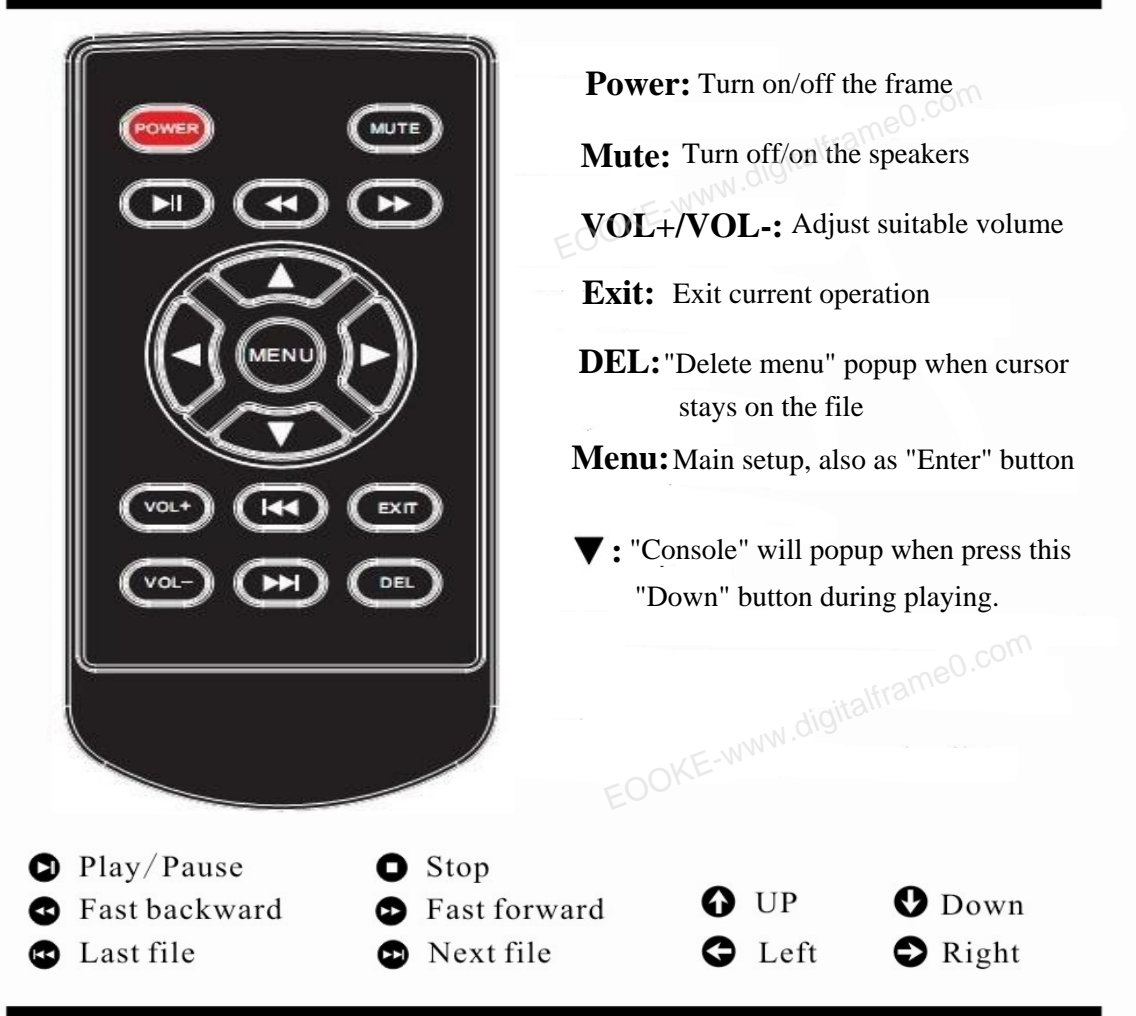

## **Operation Caution**

- 1. Press Play/Pause button before tring another operation.
- 2. Don't press UP/DOWN/LEFT/RIGHT button, or it will enter factories menus.

# Main Page

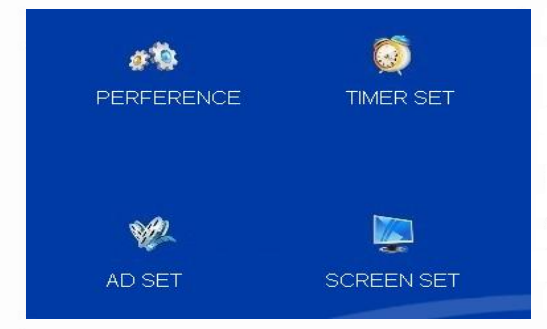

PERFERENCE: General setup.

TIMER SET: Schedule automatic power

on and power off.

AD SET: Inter-cut playing setting.

SCREEN SET: Display setting.

## General Setup

| PREFERENCE         |             |  |  |  |  |
|--------------------|-------------|--|--|--|--|
| OSD Language       | English     |  |  |  |  |
| Repeat Mode        | REPEAT ALL  |  |  |  |  |
| Play Log           | Off         |  |  |  |  |
| Power Resume       | Off         |  |  |  |  |
| Photo Slide mode   | Random      |  |  |  |  |
| Photo Show Time    | 10s         |  |  |  |  |
| Marquee            | On          |  |  |  |  |
| Marquee Color      | White       |  |  |  |  |
| Marquee Back Color | Transparent |  |  |  |  |
| Play Type          | ALL         |  |  |  |  |
| No Device Off      | Off         |  |  |  |  |
| Change password    | *****       |  |  |  |  |

Language: Chinese/ English Repeat Mode: Repeat one/all/off Play log: Record name/ playing time,on/off time Pls creat "PLAY.LOG" file to root directory first. Play Type: Play photo/music/slideshow+music/ "Playlist" or " All".

**Resume:** Autoplay the position that it last stopped. **Pleae note:** "PlayType" must be "All" while turn on "Power Resume" and "Insert Adv(min)" funtion. **Marquee:** Turn on/off rolling caption.

No Device Off: Turn off after 50 sec no device in.

**Password:** Help you deny unauthorized access. Default password: "000000"; It's off by default. Please check page 6 "Factory manu" to find how to enable the features and change password. **Photo Slide mode:** Noram/Radom/Left->Ringt/Top->Bottom/Top left/Hori Cente...16 types total **Photo Show Time:** Slide show interval time. 5s/7s/10s/15s/30s/60s/90s/120s/150s adjustable.

## Intercut Advertising Setup

It allows you play intercut files from "advertising" folder while the frame playing video **Insert Adv (min):** Interval time of each intercut files, 1-60 mins adjustable, can be turned "off"

| AD SET                            |          | Please note:<br>1.Make sure "Play all" is                                                                                                    | selected in "PlayType"                                                                                                    |
|-----------------------------------|----------|----------------------------------------------------------------------------------------------------|----------------------------------------------------------------------------------------------------|
| Insert Adv(min)<br>Insert Adv Num | Off<br>1 | before turning on "Inser<br>2. You will be needed to<br>in root directory of med<br>3. The feature will not w<br>please do not copy mus<br><b>Insert Adv Num:</b><br>The number of intercut<br><b>Please note:</b><br>The number must same<br>of "Insert Adv Num" | t Adv(min)"<br>create "advertising" folder<br>lia card.<br>ork while playing music, so<br>ic file to root directory.<br>advertising files<br>as or x times of the amount |
|                                   |          | 1                                                                                                    | FOOKE CO I TD                                                                                                    |

## Time/Timer Setup

#### TIME SET

TIME SET TIMER1 SET TIMER2 SET TIMER3 SET TIMER4 SET TIMER5 SET

#### Time SET: Set your frame's time clock. TIMER1/2/3/4/5 SET: Set auto power on/off time. 5 sets available.

| TIME      | ESET |
|-----------|------|
| YEAR      | 2010 |
| Month     | 10   |
| Date      | 20   |
| Hour      | 14   |
| Minute    | 20   |
| Show Time | Off  |
|           |      |
|           |      |

YEAR: 2000~2099 changeable. Month: 1~12 changeable. DATE: 1~31 changeable. Minute: 1~60 changeable.

#### Show Time:

Enable/disable time displaying on up-right of the screen.

| TIMER1 SET |     |  |  |  |  |
|------------|-----|--|--|--|--|
| TIME MODE  | OFF |  |  |  |  |
| On Time    |     |  |  |  |  |
| Hour       | 0   |  |  |  |  |
| Minute     | 0   |  |  |  |  |
| Off Time   |     |  |  |  |  |
| Hour       | 0   |  |  |  |  |
| Minute     | 0   |  |  |  |  |
| Volume     | 30  |  |  |  |  |
|            |     |  |  |  |  |

#### **TIMEMODE:**

Run on every day/Week days (From Monday to Friday.)/Weekend. "Off" disable this feature.

#### On time/Off time:

 On time must ahead of Off time. eg, you can't set On time 11:00 am and Off time 10:00 am.
Timer 1,2,3,4,5 can neither be setted to same times nor be setted to overlapping time.

# Rolltxt Setup

#### PREFERENCE

| OSD Language       |
|--------------------|
| Repeat Mode        |
| Play Log           |
| Power Resume       |
| Photo Slide mode   |
| Photo Show Time    |
| Marquee            |
| Marquee Color      |
| Marquee Back Color |
| Play Type          |
| No Device Off      |
| Change password    |
|                    |

English REPEAT ALL Off Off Random 10s On White Transparent ALL Off 1. Make sure Marquess is on.

Creat file named "SCROLL.TXT" (Capital)
File text must contain more than 40 characters.
Write down content on the file and save
The file must be "Unicode" codec.

Copy the file to root directory of memo

4. Copy the file to root directory of memory card or USB flash driver.

5. See page 9 on how to display rolling text on schedule.

## **Display Setup**

| SCREEN SET      |        |
|-----------------|--------|
| Brightness      | 50     |
| Contrast        | 55     |
| Color           | 50     |
| Sharpness       | 50     |
| Backlight       | 6      |
| Noise Reduction | Middle |
| Video Mode      | Full   |

Brightness: Adjust brightness Contrast: Adjust contrast Color: Adjust colors Sharpness: Adjust sharpness Noise Reduction: Low/Middle/High Video Mode: Full/4:3/16:9 OSD Rotate 180: Rotate screen 180 degree.

## Factories Manu

| OPTION                  |         |
|-------------------------|---------|
| OSD Language            | English |
| Swap AB                 | 0       |
| Ti Mode                 | 0       |
| 68BIT                   | 0       |
| Password                | Off     |
| Restore Factory Default |         |
| Software Update(USB)    |         |
|                         |         |

#### VERSION:1.3

Press Up/Down/Left/Right to enter.

#### **Please note:**

Do not change anything unless you know how it works.

#### **Password:**

Help you deny any unauthorized access to your settings. The feature is "off" by default.

#### Change assword:

"Password" must be "on" first, more see page 3

## Automatic Copy

The frame can copy automatically files from one USB to another.

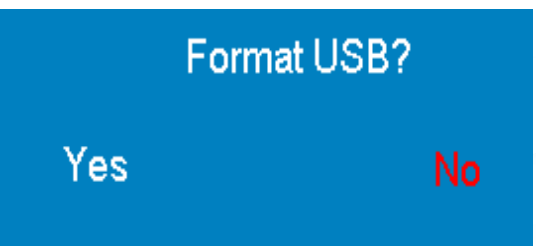

- 1. Insert target memory card/USB disk first.
- 2. Creat "COPY.TXT" file onto original USB.
- 3. Insert original USB into the frame.
- 4. Press "Left" /"Right" then "Enter" to select.

#### **Please note:**

The frame will automatically copy if no action is taken in 10 seconds.

Yes: When select "Yes", it will format targe USB disk/Memory card, then start to copy.

**No:** When select "No", it will copy files and overwrite files with same name.

#### **Please note:**

It can not copy any folder except "advertising" folder from root directory.

## MP3 lyric display/play

EOOKE-www.digitalframe0.com The frame can display Mp3 lyric on its screen while playing music.

Please copy the lyric files to root directory so as to using this feature.

#### **Please note:**

Lyric's name must be the same as song's name.

## Play List

PlayListTool is requied to add/edit playing list. Please download it from Digitalframe0.com or get it by sending us an email ( support@digitalframe0.com).

| (o- ))            |       | Pl       | ayListTool V1 | .2 Beta |        |                  | 900 |
|-------------------|-------|----------|---------------|---------|--------|------------------|-----|
| OpenList<br>Page1 | AddPa | ge       | DelPage       | Sa      | veList | Subtitle         |     |
| StartTime         | 0 🕂 0 | ÷        |               | EndTime | 0 🗧    | 0 🕂              |     |
| File              |       | Interval | Mode          | Repeat  | Volume | Background Music |     |
|                   |       |          |               |         |        |                  |     |
|                   |       |          |               |         |        |                  |     |
|                   |       |          |               |         | 0.00   | nn<br>nn         |     |
|                   |       |          | 1.30          | hran    | Veo.   |                  |     |
|                   |       |          | NN. dign      | 0       |        |                  |     |
|                   | - 001 | E-W      |               |         |        |                  |     |
|                   | EO    |          |               |         |        |                  |     |
|                   |       |          |               |         |        |                  |     |
|                   |       |          |               |         |        |                  |     |
|                   |       |          |               |         |        |                  |     |

# Playlist

Change language:

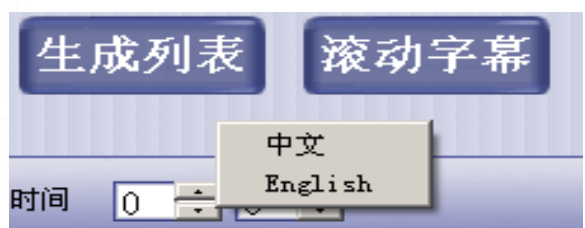

Right click blue spare area of the tools language menu will popup then. Move the mouse onto and click to choice the OOKE-www.digitalframe0. language you want.

## **Guide to creat Playlist:**

1. Click "AddPage" to add a new page. Each page is a separate "Time Frame", 256 pages max.

| ())                                 | PlayListTool V | .2 Beta       | 880              |  |  |  |  |
|-------------------------------------|----------------|---------------|------------------|--|--|--|--|
| OpenList AddPa<br>Page1 Page2 Page3 | nge DelPage    | SaveLis       | t Subtitle       |  |  |  |  |
| StartTime 0 ÷ 0 ÷ 0 ÷               |                |               |                  |  |  |  |  |
| File                                | Interval Mode  | Repeat Volume | Background Music |  |  |  |  |
|                                     |                |               |                  |  |  |  |  |

2. Enter/select "Start time" and "End time

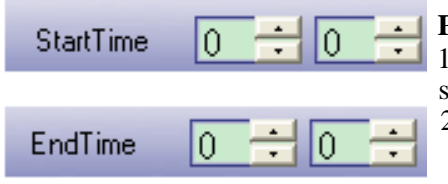

#### **Please note:**

1. Start time must ahead of End time. eg, you can't set set Start time 11:00 am and End time 10:00 am. EOOKE-WWW.digitalframe0.com 2. Times can't be setted to overlapping time.

3. Double click the file area to add file. Bulk files allowed.

|   | File |  |
|---|------|--|
| ſ |      |  |
|   |      |  |

#### **Please note:**

File name must be less than 20 characters.

4. Photo Interval/Mode; Repeat; Volume, background music.

| File                  | Interval | Mode   | Repeat | Volume | Background Music |
|-----------------------|----------|--------|--------|--------|------------------|
| SNAG-ZUI-1-intro. avi | 3        | Normal | 1      | 80     |                  |
| EOOKE-W               |          |        |        |        |                  |

a. (Photo) Interval: Interval time of photos; b. (Photo) Mode: Photos slideshow mode; c. Volume: Video/music volume;

5. Right click spare area to Add File/ Add Item/ Insert Item/ Delete Item.

| StartTime 0           | EndTime 0 🛨 0 🛨                                |          |        |        |        |            |
|-----------------------|------------------------------------------------|----------|--------|--------|--------|------------|
| File COM              |                                                | Interval | Mode   | Repeat | Volume | Background |
| SNAG-ZUI-1-intro. avi |                                                | 3        | Normal | 1      | 80     |            |
|                       | Add File<br>Add Item<br>Insert It<br>Delete It | .em      |        |        |        |            |

6. Add subtitle /rolling text on schdule (optional, check page 4 on how to creat Rolling text.)

| e  | ) Sub+                                   | SubtitleList Setting |         |         |        |  |  |  |
|----|------------------------------------------|----------------------|---------|---------|--------|--|--|--|
|    | OK                                       |                      |         |         |        |  |  |  |
|    |                                          | StartTime            |         | EndTime |        |  |  |  |
|    | File                                     | Hour                 | Minute  | Hour    | Minute |  |  |  |
|    |                                          |                      | ~       | e0.com  |        |  |  |  |
|    |                                          |                      | walfran |         |        |  |  |  |
| Pl | ease note:                               |                      |         |         |        |  |  |  |
| Ti | mes can't be setted to overlapping time. |                      |         |         |        |  |  |  |

#### **Please note:**

Start time must ahead of End time. eg, you can't set: "Start time": 11:00 and then set "End time": 10:00.

7. Click "SaveList" to save play list.

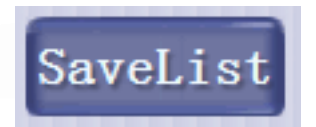

#### **Please note:**

Make sure file name is "PLAYLIST" and file type is "PlayListFiles(PLAYLIST.TXT)"

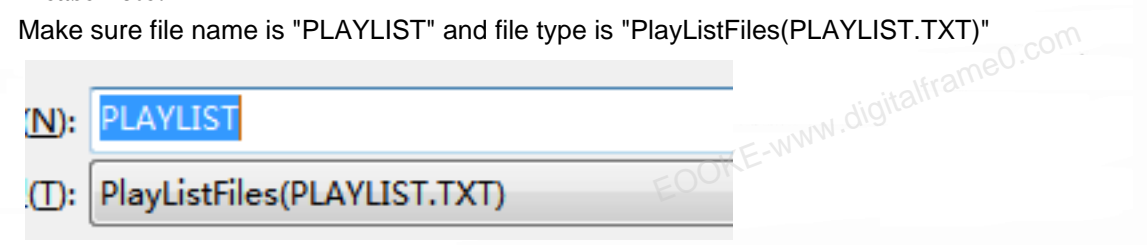

8. Copy "PLAYLIST" and all files listed on the list to root directory of memory card/USB disk

## **Trouble Shooting**

#### 1. The frame not work.

Check the wire and power source and make sure you turn on the switch.

#### 2. The remote not working.

Replace the battery. Make sure press "Pause/play" before another operation.

#### **3.** Rolling text not working.

Make sure "Marquee" funtion is on and "SCROLL.TXT" contains more than 40 characters.

#### Still have question?

Please send your question to support@digitalframe0.com